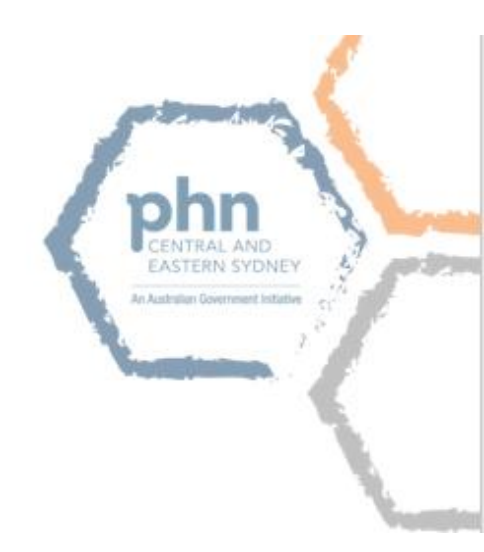

# How to Apply for PIP QI

This is a guide for accredited General Practices on how to apply for the Practice Incentive Payment Quality Improvement (PIP QI) using Provider Digital Access (PRODA)

## Register for a PRODA account (skip to page 9 if you have one)

PRODA is an online authentication system used to securely access government online services. Once you have a PRODA account, you can access HPOS with your username, password and access code. PRODA replaces Medicare PKI certificates, software CDs, and tokens.

A PRODA account can be created by clicking here and completing the following steps:

- 1. **Create your account** you need to provide basic personal information, create a username and password, and provide contact information for the secure management of your account.
- 2. **Verify your identity** you will need to verify your identity online using Government issued identity documents; which requires you to provide key information from your documents.
- 3. Link existing records to gain access to your programs in HPOS you need to link your account with any existing registrations (provider numbers, etc).

### **<u>1. Create your account</u>**

You will need the information from at least three identity documents to create an account. We recommend the following if available:

- An Australian driver's licence
- A Medicare card, and
- Passport Australian or foreign with a visa

| 1 Create account                                                                               | 2 Verify documents                                                              | 3 Match existing services                                               |
|------------------------------------------------------------------------------------------------|---------------------------------------------------------------------------------|-------------------------------------------------------------------------|
| Title<br>Given name<br>Family name                                                             |                                                                                 |                                                                         |
| Provide your details, create<br>a username and password,<br>and verify your email<br>address.  | Verify 3 different <u>identity</u><br>documents.                                | Complete matching process for your existing services.                   |
| By beginning the process you<br>that your document informati<br>Select 'Register now' to begin | confirm that you acknowledge<br>on will be checked with the iss<br>the process. | e the <u>Terms and Conditions</u> and<br>uer or official record holder. |
| + Your right to privacy                                                                        |                                                                                 |                                                                         |

## 2. Provide your details

| Australian Government<br>"Comparison"<br>Department of Human Services         | PRODA<br>Provider Digital Access |                      |
|-------------------------------------------------------------------------------|----------------------------------|----------------------|
| 1 Create                                                                      | 2 Verify                         | 3 Match              |
| < Back                                                                        | documents                        | existing<br>services |
| Your details                                                                  |                                  |                      |
| First name                                                                    |                                  |                      |
| Mary                                                                          |                                  |                      |
| Additional names<br>(Required if on any of your identity of                   | documents)                       |                      |
| Surname                                                                       |                                  |                      |
| Smith                                                                         |                                  |                      |
| Gender                                                                        |                                  |                      |
| Female                                                                        | -                                |                      |
| Date of birth<br>For example, 20 03 1976<br>Date Month Year<br>10 / 01 / 1980 |                                  |                      |
| Next                                                                          |                                  |                      |

Ensure the personal details provided, such as first name, middle name and last name, gender and DOB are correct and consistent with the identity documents you will use to verify your identity.

## 3. Create a username, password and security questions

Set up a unique username and password and provide your personal contact information (this should not be shared)

| Australian Government<br>recomposition<br>pepartment of Human Services | PRODA<br>Provider Digital Access |                                        |     |
|------------------------------------------------------------------------|----------------------------------|----------------------------------------|-----|
|                                                                        |                                  | (                                      | ••• |
| <u>≮Back</u>                                                           |                                  |                                        |     |
| Create you                                                             | r login details                  |                                        |     |
| Username                                                               |                                  |                                        |     |
| masmith                                                                |                                  |                                        | I   |
| Password                                                               |                                  |                                        |     |
|                                                                        | Show                             | At least 10 characters                 |     |
| Confirm Password                                                       |                                  | At least 1 uppercase letter            |     |
| ••••••                                                                 | Show                             | At least 1 lowercase letter            |     |
|                                                                        |                                  | At least 1 number or special character |     |
|                                                                        | _                                |                                        |     |
| Next                                                                   |                                  |                                        |     |
|                                                                        |                                  |                                        |     |
|                                                                        |                                  |                                        |     |
|                                                                        |                                  |                                        |     |
|                                                                        |                                  |                                        |     |
|                                                                        |                                  |                                        |     |

Set up security questions (these are not case sensitive)

| Australian Government<br>Department of Human Services                            | PRODA<br>Provider Digital Access |                      |
|----------------------------------------------------------------------------------|----------------------------------|----------------------|
| 1 Create                                                                         | 2 Verify                         | 3 Match              |
| account<br><back< th=""><th>documents</th><th>existing<br/>services</th></back<> | documents                        | existing<br>services |
| Your security qu                                                                 | lestions                         |                      |
| Security question 1                                                              |                                  |                      |
| Where did I go on my first holid                                                 | ay? -                            |                      |
| Answer 1                                                                         |                                  |                      |
| brisbane                                                                         |                                  |                      |
| Security question 2                                                              |                                  |                      |
| What are the last 5 digits of my                                                 | sports/gym membership card? -    |                      |
| Answer 2                                                                         |                                  |                      |
| 25367                                                                            |                                  |                      |
| Security question 3                                                              |                                  |                      |
| What was my favourite subject a                                                  | at school? -                     |                      |
| Answer 3                                                                         |                                  |                      |
| sport                                                                            |                                  |                      |
| Next                                                                             |                                  |                      |

## 4. Provide and verify your email address

| Antralian Government<br>Department of Human Services      | PRODA<br>Provider Digital Access              |                                 |
|-----------------------------------------------------------|-----------------------------------------------|---------------------------------|
| 1 Create<br>account                                       | 2 Verify<br>documents                         | 3 Hatch<br>existing<br>services |
| s.Back                                                    |                                               |                                 |
| Your email                                                | address                                       |                                 |
| You need to provide an em<br>this email.<br>Email address | ail address for your account. We will need to | o verify that you own           |
| marysmith@google.com.                                     | au                                            |                                 |
| Confirm email address                                     |                                               |                                 |
| marysmith@google.com.                                     | au                                            |                                 |
| Next                                                      |                                               |                                 |

Note: Use a **personal** email address as the PRODA account belongs to you and is transferable to another workplace if required. Your access should not be shared.

|                                                           |                                                                       | ( )                             |
|-----------------------------------------------------------|-----------------------------------------------------------------------|---------------------------------|
| Create                                                    | 2 Verity<br>documents                                                 | 2 Match<br>existing<br>services |
| If the contact details ente<br>sent. Please enter the coo | red are not registered to an existing accou<br>de here.               | int, a code will be             |
| lack                                                      |                                                                       |                                 |
| e sent a code to your ema<br>enter it below and select    | email address<br>all address tania.lewis@humanservices.gov<br>'Next'. | .au . Once you receive          |
| nall code                                                 |                                                                       |                                 |
| 52018                                                     |                                                                       |                                 |
| dn't receive your code?<br>Next                           |                                                                       |                                 |
|                                                           |                                                                       |                                 |

The 6 digit verification code is sent to your email address. Enter the code and select Next.

| Once you have verified your email, you will receive a PRODA Account created emai |
|----------------------------------------------------------------------------------|
|----------------------------------------------------------------------------------|

| Australian Government<br>"("Source")" Department of Human Services            | PRODA<br>Provider Digital Access |                                 |
|-------------------------------------------------------------------------------|----------------------------------|---------------------------------|
|                                                                               | (* MT 47                         | 00                              |
| 1 Create<br>account                                                           | 2 Verify<br>documents            | 3 Match<br>existing<br>services |
| Your details                                                                  | 5                                |                                 |
| Title (Optional)<br>Miss                                                      | •                                |                                 |
| First name                                                                    |                                  |                                 |
| Additional names<br>(Required if on any of your identit                       | y documents)                     |                                 |
| Surname                                                                       |                                  |                                 |
| Gender<br>Female                                                              | •                                |                                 |
| Date of birth<br>For example, 20 03 1976<br>Date Month Year<br>10 / 01 / 1980 | ]                                |                                 |
| Next                                                                          |                                  |                                 |

Personal details provided should be correct and consistent with the identity documents you will use to verify your identity.

## 5. Verify your identity

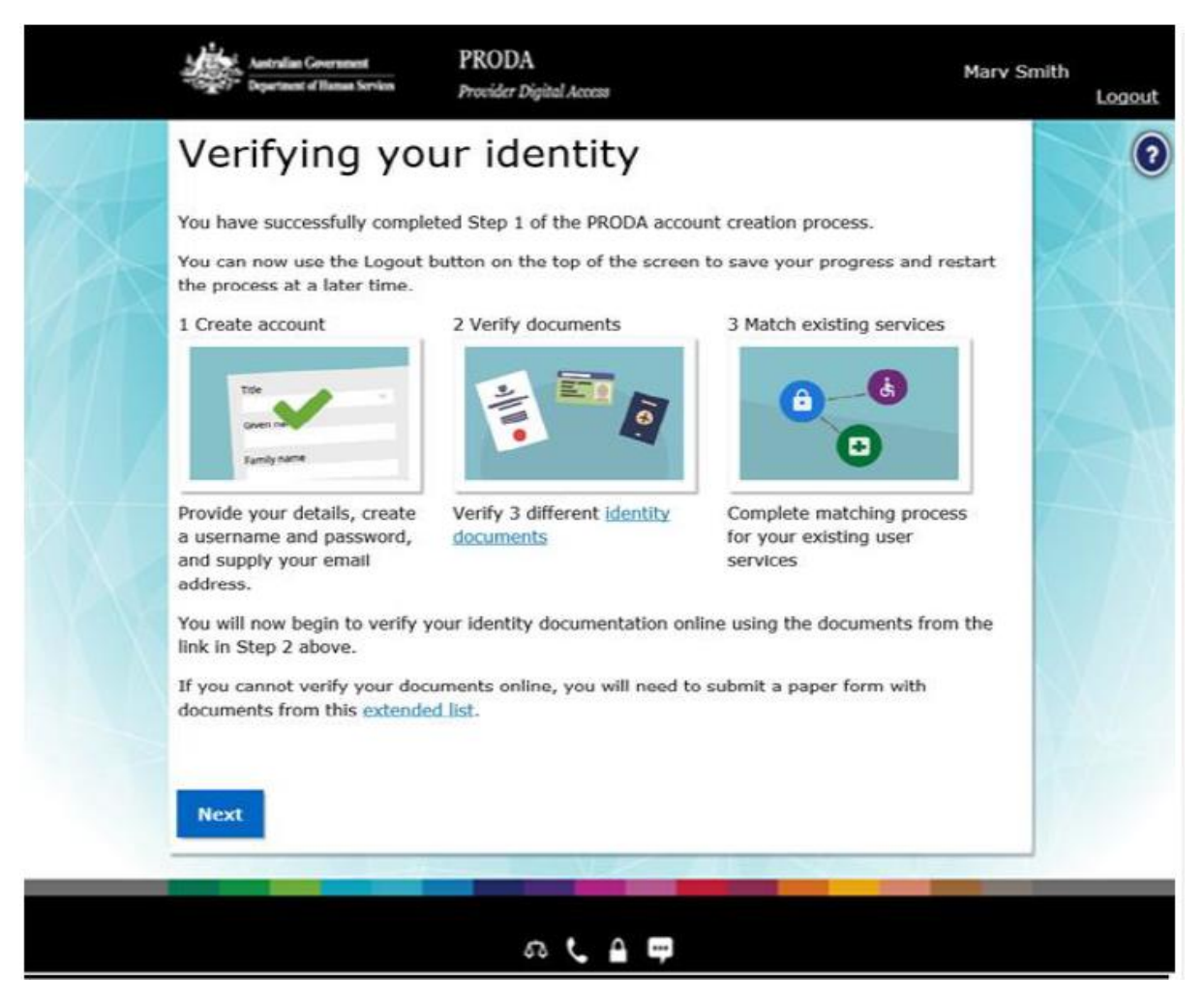

If you do not complete the identity verification steps your account may be cancelled after 60 days and you will need to start the process again.

This involves providing key information from **3** selected government issued identity documents.

Your identity is verified online in real-time using the government's Document Verification Service (DVS).

You have 3 attempts to verify each document before which you will have an option to complete a manual form and send to DHS to verify documents on your behalf.

## 6. Setup your 2-step verification code preference

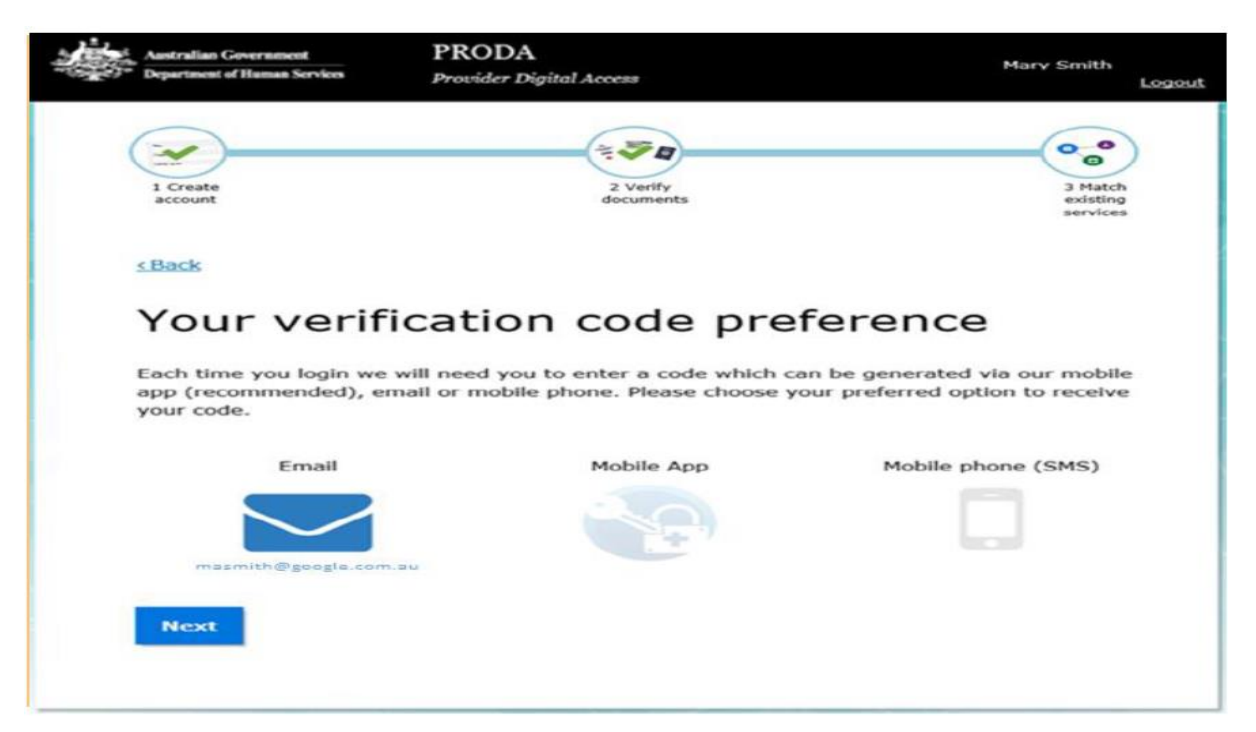

You will be asked to enter a unique verification code each time you log into PRODA. This can be sent via SMS, email or generated on the mobile IOS or Android app you set up after downloading from the App store or Google Play. Select your preferred method of receiving this verification code and click Next.

## 7. First time access – Health Professional Online Service (via PRODA)

|              | Antralia Government PRODA BK Test                                                                                                    |   |
|--------------|----------------------------------------------------------------------------------------------------|---|
|              | Profile   Services   Organisations   Logout                                                                                                    |   |
|              |                                                                                                    |   |
| North Market | Privacy Notice                                                                                                    |   |
|              | By linking to any of the online services below, you agree that your personal and / or your<br>organisator's information (including your organisations' personnel details) may be shared<br>with the relevant department or agency to determine appropriate access to their online<br>system. | X |
|              | My linked services                                                                                                    |   |
|              | You have not added any services. Select a service from the Available services section below to<br>begin the matching process.                                                                                                    | X |
|              | Available services                                                                                                    |   |
|              | Distubility ModCut<br>Assessment<br>Orbina Service: Drane Service: myplace Provider Portal                                                                                                    |   |
|              | CHILD CARE<br>provider entry point Provider Portal Ny Health Record                                                                                                    |   |
|              | National<br>Redress Scheme                                                                                                    |   |

Select the Health Professional Online Service (HPOS) tile and click on the **Link your services** button on the HPOS tile.

## **8. Link your Healthcare Identifiers to HPOS**

| Healthcare providers and administrators                                                                                                    |
|----------------------------------------------------------------------------------------------------|
| We need to establish your existing relationship with us and your role in the healthcare sector. If you are a provider, you will have a variety of numbers issued in your name, such as a provider number. We need to link these number(s) to this account so that you can access the appropriate services in the system.                                                            |
| If you are not a provider you may not have an existing relationship with us, and may not have numbers or identifiers issued to you. If this is the case, you will be identified as an administrator (not a provider).                                                                                                    |
| Have you been issued with any numbers or identifiers as part of your role?                                                                                                    |
| No                                                                                                    |
| Are you a Responsible Officer or Organisation Maintenance Officer for an eHealth organisation?                                                                                                    |
| No                                                                                                    |
| Search for your existing records                                                                                                    |
| We'd like to link up all your numbers and records currently held by the Department of Human Services. If you are a provider, the easiest<br>way to do this is to enter your AHPRA medical registration number, and we will search our database for you. If you don't have an<br>AHPRA medical registration number you can pick another number you have (such as a provider number). |
| AHPRA medical registration number                                                                                                    |
| CP                                                                                                    |
| Identifier type Identifier                                                                                                    |
| (HPI-O Number T                                                                                                    |
| Search                                                                                                    |
| Save and complete later                                                                                                    |

Under Identifier Type, click on the drop down arrow and select **Medicare Provider Number** and click Search. Once the number is found and displayed, agree to the terms and conditions on the next page and click on 'I agree'.

## 9. Setup HPOS Mail Centre Notifications

#### **HPOS Mail Centre notification**

| You are not currently receiving email notifications when you have new correspondence sent to your Health Professional Online Services 'Mail Centre' account. |                                                                                                    |  |  |
|----------------------------------------------------------------------------------------------------|----------------------------------------------------------------------------------------------------|--|--|
|                                                                                                    |                                                                                                    |  |  |
| Would you like to receive email notifications wi                                                                                                    | han yau haya naw aarrashandanaa in yaur Mail Cantro?                                                                                 |  |  |
| would you like to receive email notifications w                                                                                                    | nen you nave new contespondence in your bian centre :                                                                                |  |  |
| Yes, I would you like to receive email notification                                                                                                    | s when I have new correspondence in 'Mail Centre'.                                                                                   |  |  |
| O Not now, ask me again later                                                                                                    |                                                                                                    |  |  |
| O No. I do not want email notifications when I have new correspondence in 'Mail Centre'                                                                      |                                                                                                    |  |  |
| Terms and Conditions                                                                                                    |                                                                                                    |  |  |
| You can update your email address, frequency of ne                                                                                                    | difications or out out of receiving polifications at any time, within the Health Professional Online Services 'Mail contro/Settings' |  |  |
| Tou can update your email address, nequency of ho                                                                                                    | nincations of opt out of receiving nouncations at any time, within the realit Professional Online Services wait centerSettings       |  |  |
| Email Address *                                                                                                    |                                                                                                    |  |  |
| Confirm Empil Address *                                                                                                    |                                                                                                    |  |  |
| Conline Email Address                                                                                                    |                                                                                                    |  |  |
| How often do you want to receive email notific                                                                                                    | ation ?                                                                                                    |  |  |
|                                                                                                    |                                                                                                    |  |  |
| Frequency of notifications *                                                                                                    | One notification daily for all new correspondence                                                                                    |  |  |
|                                                                                                    |                                                                                                    |  |  |
|                                                                                                    | Submit                                                                                                    |  |  |
|                                                                                                    |                                                                                                    |  |  |

First time users will be asked if they want to be notified to a personal email account when DHS sends an email to a user in HPOS.

You have now completed your PRODA account setup.

## Applying for the PIP QI Incentive 1. Login to your PRODA account

| Login                          |                                |
|--------------------------------|--------------------------------|
| If you have already created yo | our PRODA account, login below |
| Username                       |                                |
| Enter username                 |                                |
| Forgot your username?          |                                |
| Password                       |                                |
| Enter password                 | Show                           |
| Forgot your password?          |                                |
|                                |                                |
| Login                          |                                |
|                                |                                |

Type in the **username** and **password** that you have set up.

## 2. Complete the two-step verification

As part of the **two-step verification**, you will have nominated to receive a **Provider Digital Access verification code** by email or SMS text. Enter the passcode and click **NEXT.** 

| 2-s                                                                                               | tep verification                 |  |
|---------------------------------------------------------------------------------------------------|----------------------------------|--|
| Enter ti                                                                                          | ne passcode from your SMS below. |  |
| If you cannot access your mail at this time we can <u>send a code to a backup channel</u> instead |                                  |  |
| Verifica                                                                                          | tion code                        |  |
|                                                                                                   | Show                             |  |
| <u>Didn't r</u>                                                                                   | eceive your code?                |  |
| Next                                                                                              |                                  |  |

## <u>3. Go to your linked service – Health Professional Online Services</u> (HPOS)

If your verification code is successful, you will be directed to the "Terms & Conditions" page where you ACCEPT and the following screen will appear.

If you do not see HPOS under "My linked services", follow step 7 on page 7.

| Australian Government<br>Department of Human Services | PRODA<br>Provider Digital Access | Profile   Services   Logout |
|-------------------------------------------------------|----------------------------------|-----------------------------|
| My linked                                             | services                         |                             |
| Go to<br>Service Link                                 | ers                              |                             |

Click on "Go to service" and the following screen will appear.

## 4. Click on My Programs

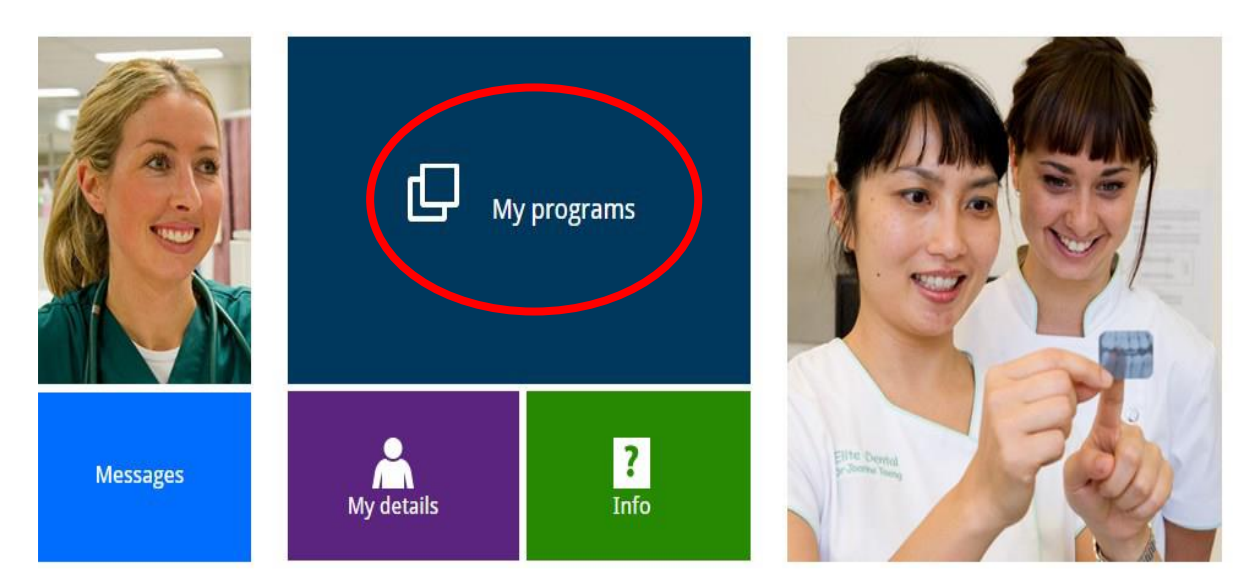

## 5. Go to the PIP tile

#### My programs

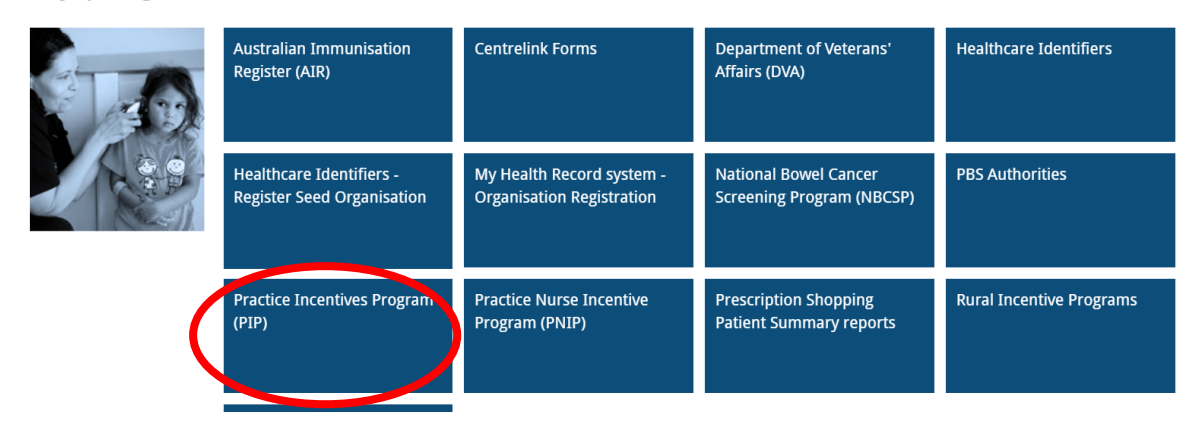

## 6. Click the update button

#### **PIP Online**

| PIP News Update                                                  |                                                                                                   |                             |
|------------------------------------------------------------------|---------------------------------------------------------------------------------------------------|-----------------------------|
| The quarterly PIP News Update may be viewed View PIP News Update | using the View link. They will also continue to be included with the quarterly payment advices of | urrently sent to practices. |
| Apply for the Practice Incentives Program (P                     | Р)                                                                                                |                             |
| New applicants must fill out the application form                | and supply the required supporting documentation.                                                 |                             |
| Apply Now                                                        |                                                                                                   |                             |
| Current PIP Practices                                            |                                                                                                   |                             |
| Practice ID                                                      | Practice Name                                                                                     | Action                      |
|                                                                  |                                                                                                   | Update                      |

The Program and PIP information screen will appear

Click the Exit button at the bottom of the information

## 7. Look for the Main menu (red header at top-left of screen) and

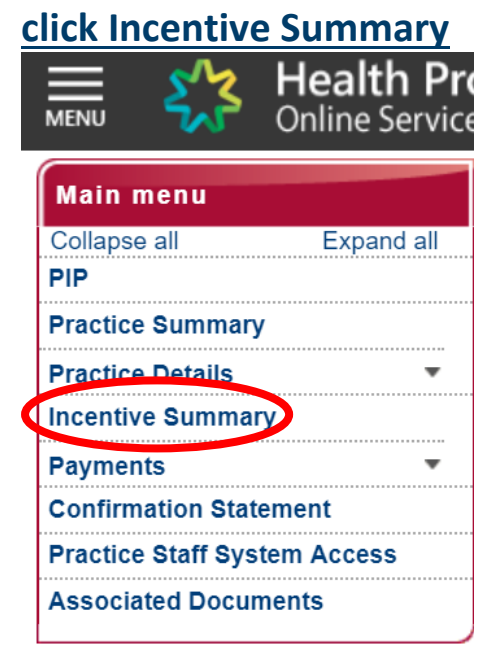

## **8. Apply for PIP QI Incentive**

In the Quality Stream section > Quality Improvement Incentive, click the Apply link

| Main menu                    |    | ulity Stroom                 |             |                  |                 |                                   |            |
|------------------------------|----|------------------------------|-------------|------------------|-----------------|-----------------------------------|------------|
| Collapse all Expand all      | Qu | lanty Stream                 |             |                  |                 |                                   |            |
| PIP                          |    | Incontivo                    | Status      | Data             | Actions         | Dotailo                           | Cuidalinaa |
| Practice Summary             |    | Incentive                    | Status      | Approved         | Actions         | Details                           | Guidelines |
| Practice Details             |    | Diabetes Incentive           | Approved    | Nil              | Withdraw        |                                   | View       |
| Incentive Summary            |    | Cervical Screening Incentive | Approved    | Nil              | Withdraw        |                                   | View       |
| Payments 🔻                   |    | Asthma Incentive             | Approved    | Nil              | Withdraw        |                                   | View       |
| Confirmation Statement       |    | Indigenous Health Incentive  | Not Applied | Nil              | Apply           |                                   | View       |
| Practice Staff System Access |    | -                            |             |                  |                 |                                   |            |
| Associated Documents         | Ca | pacity Stream                |             |                  |                 |                                   |            |
|                              |    | Incentive                    | Status      | Date<br>Approved | Actions         | Details                           | Guidelines |
|                              |    | eHealth Incentive            | Approved    | 08/03/2013       | Withdraw Update | Opted-In                          | View       |
|                              |    | After Hours Incentive        | Approved    | 16/07/2015       | Withdraw Update | Level 1: Participation<br>Payment | View       |
|                              |    | Teaching Incentive           | Eligible    |                  | Add Claim       |                                   | View       |

> Read the terms

- > Tick the Participation Payment option
- > Click Submit

You have now applied for the PIP QI Incentive.

*Please contact CESPHN to notify us that you have applied, and we will take you through the next step.* 

Call us on 1300 986 991 and press 2 or email us: pipqi@cesphn.com.au

## Appendix 1

## Locating your Registration Authority (RA) Number for PIP access via PRODA

You may have previously provided your Individual HPOS PKI RA number to the PIP team to permit you to update the Practice PIP details. As you have a separate PRODA RA number, you will need to ensure this number is linked to PIP. To find your PRODA RA number, you will need to CLICK on Menu on the top left hand corner > Manage logon account

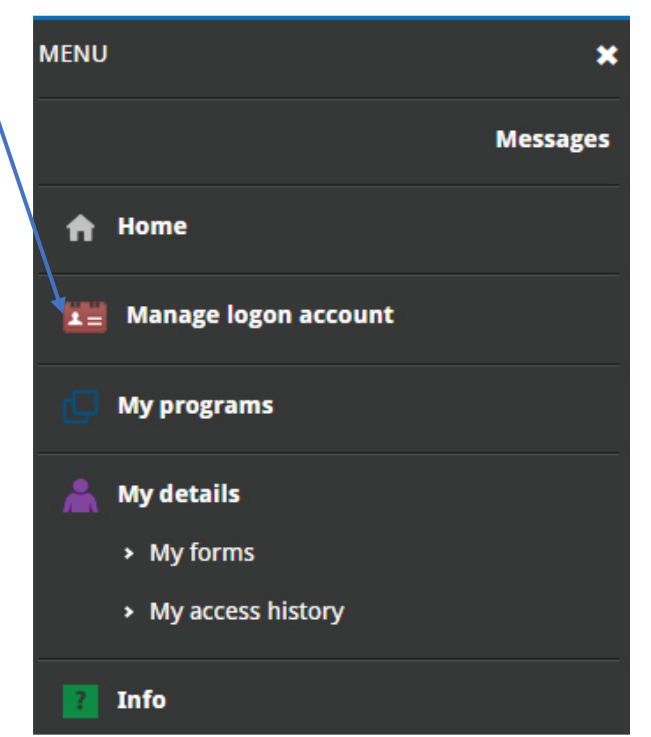

You will be taken to the following screen: click on The Profile link on the top right hand corner

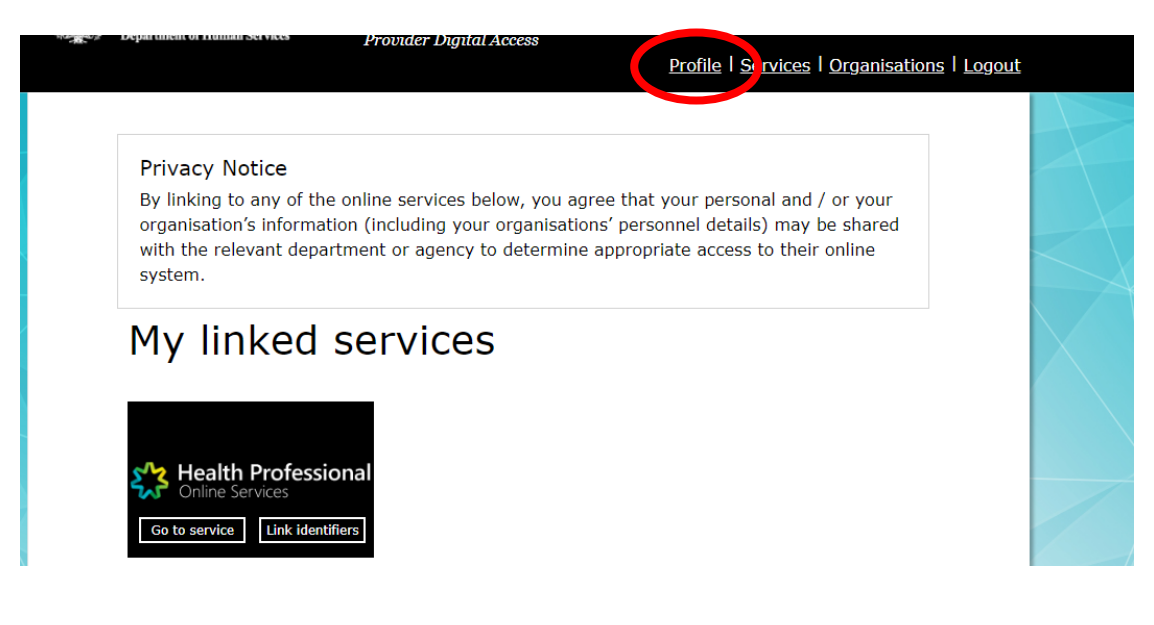

| My details                                            |                            |                          |
|-------------------------------------------------------|----------------------------|--------------------------|
| Profile details                                       |                            |                          |
| Name                                                  | Mix Holdy Machingal        | <i>I</i> <u>● Update</u> |
| Email                                                 | kintsmackopal@empte.org.au | <b>∥</b> <u>Update</u>   |
| Mobile phone number                                   | 0425740292                 | <b>∥</b> <u>Update</u>   |
| Username                                              | imacto gail                |                          |
| Date of birth                                         | 11/07/1008                 |                          |
| Gender                                                | Female                     |                          |
| RA NUMBET This number is required for HPOS delegation | 2789771479                 |                          |

The RA number displayed is your unique **PRODA RA number**.

If you are currently an 'Additional Authorised Contact Person' for your Practice in relation to the Practice Incentives Programme (PIP) and/or the Practice Nurse Incentive Programme (PNIP) and permitted to make claims and update your practice details through HPOS, you will need to provide the DHS Medicare PIP team with your PRODA RA number. You can do this by contacting the PIP team on 1800 222 032.

## Appendix 2

## How to nominate a new delegate in HPOS

If you wish to check patient eligibility for certain MBS item numbers, you will need to be set up as a **Delegate** of a GP. The following steps require to be taken:

The GP must log on to HPOS using their individual PKI certificate or PRODA account,

- select My delegates from the HPOS main menu,
- select Add a New Delegate
- enter the **RA number** for the nominated delegate, then select **Search**.

N.B. The delegate's RA number can be found in their PRODA account creation email or on their PKI individual certificate.

- Select **Nominate** to confirm the delegate to act on your behalf.
- The new delegate will appear in the My Delegates list and we will confirm the nomination with an on-screen message

## Appendix 3

## Services available in HPOS

HPOS gives providers and their delegates access to information relevant to their patients and organisations.

All services available in HPOS show as tiles on the HPOS home page. Use this overview to find the service you need.

These services, payments and programs are available in HPOS:

- Australian Immunisation Register (AIR)
- Centrelink Forms
- Child Dental Benefits Schedule
- Department of Veterans' Affairs
- My Health Record System
- Healthcare Identifiers Service
- Health Care Homes (HCH)
- Midwife Professional Indemnity Scheme (MPIS)
- National Bowel Cancer Screening Program (NBSCR)
- Pathology Registration
- PBS Authorities
- Practice Incentives Program (PIP)
- Practice Nurse Incentive Program (PNIP)
- Prescription Shopping Information Program
- Rural Incentive Program
- TGA recall and hazard alerts

#### Other things you can do using HPOS

Access online claiming:

- Medicare Patient Claim Webclaim
- Medicare Bulk Bill Webclaim
- DVA Webclaim

#### View reports:

- Medicare Bulk Bill reports
- DVA Webclaim reports
- DVA Patient Treatment reports
- Prescription Shopping Patient Summary reports

#### Manage your details, including:

- administer delegates
- update or add your banking and personal details
- view details about your provider number and create a new provider location
- access track and scale information

#### Access patient information:

- find a patient and check Medicare numbers
- concessional entitlement verification
- view patient care plan history

#### Communicate with HPOS:

- message us
- view statements and subscriptions
- upload documents
- upload selected forms

#### Access useful MBS and PBS functions:

- MBS items online checker
- MBS partial payment calculator
- MBS Online
- PBS Schedule

#### Request PKI certificates:

- Request and manage **NASH PKI** certificates for Healthcare Identifiers Service network organisations
- Request and manage PKI certificates for the Healthcare Identifiers Service

## Definitions

| Acronym / Word                                    | Definition                                                                                                    |
|---------------------------------------------------|----------------------------------------------------------------------------------------------------|
| <b>PRODA</b><br>Provider Digital Access           | Provider Digital Access is an online authentication system used to securely access government online services. Using a two-step verification process, you only need a username and password to access multiple online services.                                                                                                    |
| HPOS<br>Health Professionals Online<br>Services   | Health Professionals Online Services is a web-based service provided by Medicare that allows providers to send and retrieve various types of information to/from Medicare.                                                                                                    |
| <b>RO</b><br>Responsible Officer                  | Responsible Officer (RO): the officer of an organisation who is registered with the HI<br>Service and has authority to act on behalf of the Seed Organisation and relevant<br>Network Organisations (if any) in its dealings with the System Operator of the My<br>Health Record system. For large organisations, the RO may be the chief executive<br>officer or chief operations officer. For small organisations (such as a general<br>practice), the RO may be a practice manager or business owner.                                                                                                    |
| <b>OMO</b><br>Organisation Maintenance<br>Officer | Organisation Maintenance Officer (OMO): the officer of an organisation who is<br>registered with the HI Service and acts on behalf of a Seed Organisation and/or<br>Network Organisations (if any) in its day-to-day administrative dealings with the HI<br>Service and the My Health Record system. Healthcare organisations can have more<br>than one OMO if they wish. In general practice, this role may be assigned to the<br>practice manager, if you have one, and/or other senior staff who are familiar with<br>the practice's clinical and administrative systems. Alternatively, the RO may take on<br>the OMO role as well. |
| <b>EOI</b><br>Evidence of Identity                | Evidence of Identity is needed as part of the registration for a PRODA account.                                                                                                    |
| <b>DHS</b><br>Department of Human<br>Services     | Department of Human Services is a department of the Government of Australia charged with responsibility for delivering a range of welfare, health, child support payments and other services to the people of Australia.                                                                                                    |
| Seed Organisation                                 | Healthcare provider organisations participate in the My Health Record system either<br>as a Seed Organisation only or as a Network Organisation that is part of a wider<br>"network hierarchy" (under the responsibility of a Seed Organisation). A Seed<br>Organisation is a legal entity that provides or controls the delivery of healthcare<br>services. A Seed Organisation could be, for example, a local general practice,<br>pharmacy or private medical specialist.                                                                                                    |
| Network Organisation                              | Network organisations stem from the Seed Organisation. They commonly represent<br>different departments or divisions within a larger complex organisation (e.g. a<br>Hospital or Multi-Disciplinary Healthcare Practice). They can be separate legal<br>entities from the Seed Organisation, but do not need to be legal entities.                                                                                                    |

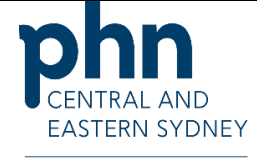

An Australian Government Initiative